**Step 1:** To access the online grantmaking system, you will need to go to the YiP website at <u>www.wpgfdnyip.org</u>. Scroll to the bottom of the page and **click**, <u>"Submit Your Grants"</u>.

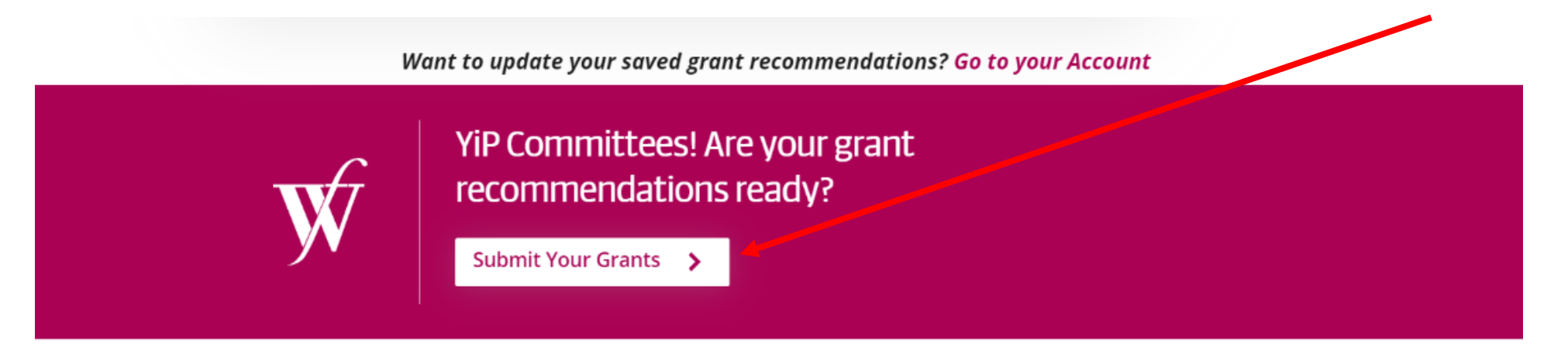

|                                         | ABOUT US                |                  | YOUTH PROGRAMMING         | ABOUT THIS SITE    |
|-----------------------------------------|-------------------------|------------------|---------------------------|--------------------|
| FOUNDATION                              | Who We Are              | Publications     | Youth in Philanthropy     | Logo & Recognition |
| (f) (f) (f) (f) (f) (f) (f) (f) (f) (f) | Financials and Policies | News Releases    | Summer Internship Program | Privacy            |
| info@wpgfdn.org                         | Board                   | BeCause & Effect | Walking Together Grants   |                    |

**Step 2:** Once on the grant intake form site, you will need to create a profile using your email address and a password to log in. If you are new to the online grantmaking process, click, <u>"New Applicant"</u>. Once this has been created, you can <u>click "Login"</u>. Alternatively, you can use a previously created username and password.

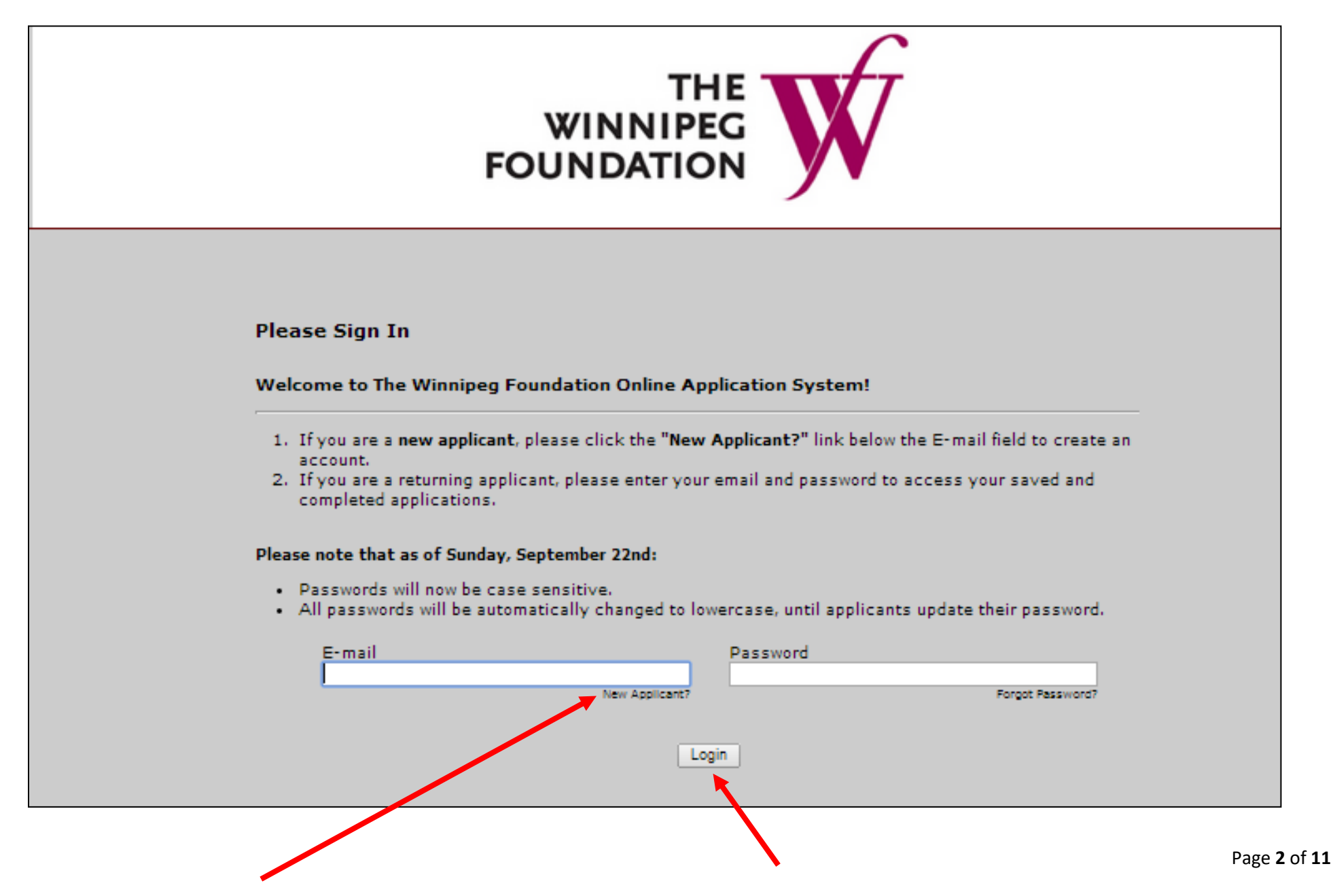

| YOUTH IN PHILANTHROPY<br>A PROGRAM OF THE WINNPEG FOUNDATION                                                                                                    |               |               |                                         |  |  |  |
|----------------------------------------------------------------------------------------------------|---------------|---------------|-----------------------------------------|--|--|--|
| 0 Introduction                                                                                                    | 2 Information | 3 Attachments | Review My Application                   |  |  |  |
| X Required before final submission                                                                                                    | Introd        | uction        | Printer Friendly Version   E-mail Draft |  |  |  |
| Hi YiPpers! Welcome to your final report online submission. YiP is going paperless and by submitting your grant recommendations online, you are helping us reduce a lot of paper waste, thanks! Now that your committee has decided which charities to fund and how much each will receive, it's time to enter your decisions and submit them to The Winnipeg Foundation. Please complete all required fields. During the application process you can select the "Contact Us" link to send an email to Tolu at The Winnipeg Foundation with your specific questions. |               |               |                                         |  |  |  |
|                                                                                                    | Save & ringn  |               |                                         |  |  |  |
|                                                                                                    |               |               |                                         |  |  |  |

**Step 4:** Fill out the grant recommendation form. You will need the organization's CRA number, the contact information of the person who took you on your site visit, and the organization's address. Once the form has been completed, <u>click, "Review Submission"</u>.

|                                                                                                    | YOUTH IN PHILANTHROPY<br>A RECOLAN OF THE WINNIFE FOUNDATION                                                                                                    |
|----------------------------------------------------------------------------------------------------|----------------------------------------------------------------------------------------------------|
| (1) Introduction                                                                                                    | Attachments                                                                                                    |
|                                                                                                    | Information                                                                                                    |
| Required before final submission                                                                                                    |                                                                                                    |
| Carefully fill out the required information. When you have completed the online form, press the review and submit button, if you have missed filling in a rec<br>need to fill out a new recommendation for each agency. You do not have to complete the entire application at one time; you can save your work at any time. | equired field, at the top of page one you will be asked to correct the problems identified in red. After correcting the problem, you will need to click UPDATE then you will be need to click SUBM<br>me by clicking the "Save & Finish Later" button. But remember, a completed final report is due by April 08, 2014. If you have any questions, contact Tolu at The Winnipeg Foundation. |
|                                                                                                    |                                                                                                    |
| Click <u>Here</u> to ensure you are entering a valid CRA Number. (le. 123456789RR0001)                                                                                                    |                                                                                                    |
| Frances Information                                                                                                    |                                                                                                    |
| * Organization Name:                                                                                                    |                                                                                                    |
| CRA Number                                                                                                    |                                                                                                    |
| * Organization Address:                                                                                                    |                                                                                                    |
| City:                                                                                                    |                                                                                                    |
|                                                                                                    |                                                                                                    |
| Pantee Primary Contact Information - This is the person you met with on your site visit or the person you will send the Celebration Invitation to.  # First Name: # Last Name: This:                                                                                                    |                                                                                                    |
| Contact Email Address:                                                                                                    |                                                                                                    |
|                                                                                                    |                                                                                                    |
| rogram Info                                                                                                    |                                                                                                    |
|                                                                                                    |                                                                                                    |
| * To Be Used For:                                                                                                    |                                                                                                    |
|                                                                                                    |                                                                                                    |
| Word count C of 20                                                                                                    |                                                                                                    |
| lo Committee Info                                                                                                    |                                                                                                    |
| * School Name:                                                                                                    |                                                                                                    |
| School Address:                                                                                                    |                                                                                                    |
| * City:         * Province:         * Postal Code:           Winnipeg         MB                                                                                                    |                                                                                                    |
| * YIP Staff Advisor:                                                                                                    |                                                                                                    |
| * YIP Staff Advisor Email:                                                                                                    |                                                                                                    |
|                                                                                                    |                                                                                                    |
|                                                                                                    | Save & Finish Later) (Next)                                                                                                    |
| NOTE: If you are unsure about your application and want t                                                                                                    | to                                                                                                    |
| wore, in you are unsure about your application and want to                                                                                                    |                                                                                                    |
| come back to it later, <u>click "save &amp; finish later"</u> . You can                                                                                                    | Page                                                                                                    |
| _                                                                                                    | _                                                                                                    |
| come back to the application by following the process four                                                                                                    | nd                                                                                                    |

Step 5: Review your application. If there is any red wording, you will need to correct the mistakes before moving forward. If everything looks good, <u>click "Submit".</u>

| Grantee Information                                                                                                    |  |
|----------------------------------------------------------------------------------------------------|--|
| * Organization Name:                                                                                                    |  |
| Manitoba Mutts                                                                                                    |  |
| CRA Number 1                                                                                                    |  |
| 812212179RR0001                                                                                                    |  |
|                                                                                                    |  |
| Vorganization Address:     T Killamey Ave                                                                                                    |  |
|                                                                                                    |  |
| * City: * Province: * Postal Code: * Country:                                                                                                    |  |
| Winnipeg Manicola V K313H9 Canaoa                                                                                                    |  |
|                                                                                                    |  |
| Grantee Primary Contact Information - This is the person you met with on your site visit or the person you will send the Celebration invitation to. |  |
| X First Name / X Last Name / Title /                                                                                                    |  |
| John Doe ED                                                                                                    |  |
|                                                                                                    |  |
| Contact Email Address:<br>Idde@muit.com                                                                                                    |  |
| poregenitacion                                                                                                    |  |
|                                                                                                    |  |
| Program Info                                                                                                    |  |
| * Amount of Grant (\$1,500 Max)                                                                                                    |  |
| 1500                                                                                                    |  |
| ¥ To Belled For                                                                                                    |  |
|                                                                                                    |  |
|                                                                                                    |  |
|                                                                                                    |  |
|                                                                                                    |  |
| Word count 2 of 20                                                                                                    |  |
|                                                                                                    |  |
|                                                                                                    |  |
| Yip Committee Info                                                                                                    |  |
| * School Namer                                                                                                    |  |
| Winnipeg Foundation                                                                                                    |  |
|                                                                                                    |  |
| * School Address:<br>1330-tone Lombard Place                                                                                                    |  |
|                                                                                                    |  |
| * City: * Province: * Postal Code:                                                                                                    |  |
| Winnipeg MB R3B0X3                                                                                                    |  |
| * VIP Staff Advisor:                                                                                                    |  |
| Tolu                                                                                                    |  |
| * VIP Staff Advisor Email:                                                                                                    |  |
| tilelaboye@wpgfdn.org                                                                                                    |  |
|                                                                                                    |  |
|                                                                                                    |  |
|                                                                                                    |  |
| Save & Finish Later Submit                                                                                                    |  |

Step 6: Fill in your next grant recommendation by clicking "Next Submission". Your committee will need to fill in a new form for each grant that you will be submitting. You **DO NOT** need to submit a form for grants that you will be declining.

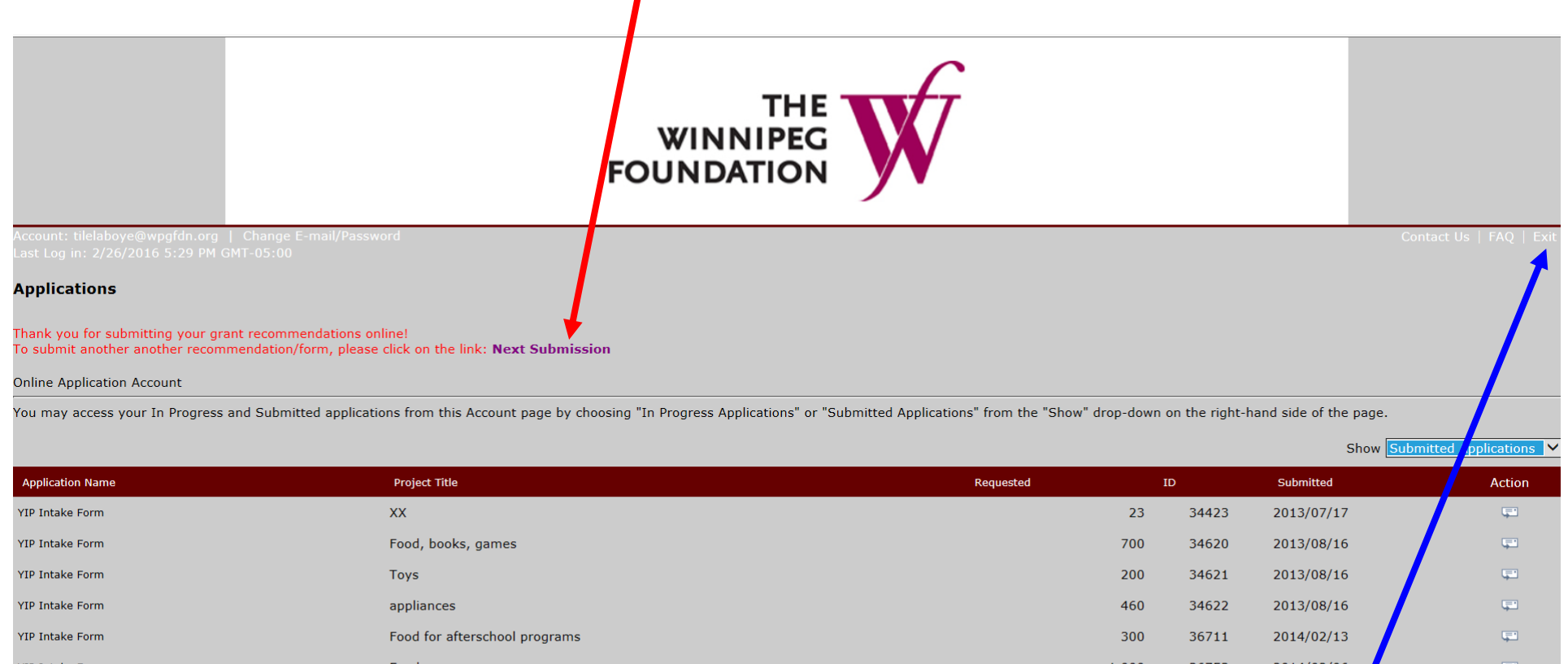

| Application Name | Project Title                    | Requested | ID    | Submitted  | Action   |
|------------------|----------------------------------|-----------|-------|------------|----------|
| YIP Intake Form  | XX                               | 23        | 34423 | 2013/07/17 | Ţ.       |
| YIP Intake Form  | Food, books, games               | 700       | 34620 | 2013/08/16 | <b>F</b> |
| YIP Intake Form  | Toys                             | 200       | 34621 | 2013/08/16 | <b>F</b> |
| YIP Intake Form  | appliances                       | 460       | 34622 | 2013/08/16 | <b>F</b> |
| YIP Intake Form  | Food for afterschool programs    | 300       | 36711 | 2014/02/13 | <b>a</b> |
| YIP Intake Form  | Food                             | 1,000     | 36753 | 2014/02/06 | Ţ.       |
| YIP Intake Form  | Food for afterschool programming | 1,000     | 36766 | 2014/02/07 | Ţ        |
| YIP Intake Form  | food                             | 100       | 36790 | 2014/02/10 | Ţ        |
| YIP Intake Form  | food                             | 100       | 36798 | 2014/02/0  | Ę        |

NOTE: If you do not have any other grants to submit, you can exit the form by clicking "Exit".

## **Reviewing and deleting in-progress and submitted applications**

If you are unsure if your application was submitted or not, you can review which applications have been submitted and which are in progress on the last page of the application form by <u>clicking the drop down menu</u> on the right hand side.

|                                                                                       |                                                                                  | T<br>WINNIF<br>FOUNDATI     | HE<br>PEG<br>ON         | f -                    |                              |                        |
|---------------------------------------------------------------------------------------|----------------------------------------------------------------------------------|-----------------------------|-------------------------|------------------------|------------------------------|------------------------|
| Account: tilelaboye@wpgf<br>Last Log in: 3/26/2014 2:-                                | dn.org   Change E-mail/Password<br>40 PM GMT-05:00                               |                             |                         |                        | C                            | ontact Us   FAQ   Exit |
| Applications                                                                          |                                                                                  |                             |                         |                        |                              |                        |
| Thank you for submitting y<br>To submit another another<br>Online Application Account | your grant recommendations online!<br>r recommendation/form, please click o<br>t | n the link: Next Submissio  | n                       |                        |                              |                        |
| You may access your In Pr<br>right-hand side of the page                              | ogress and Submitted applications from                                           | n this Account page by choo | sing "In Progress Appli | ications" or "Submitte | d Applications" from the "Sł | now" drop-down on the  |
|                                                                                       |                                                                                  |                             |                         |                        | Show St                      | Ibmitted Applications  |
| Application Name                                                                      | Project Title                                                                    | Requested                   | ID                      |                        | Submitted                    | ubmitted Applications  |
| YIP Intake Form                                                                       | XX                                                                               |                             | 23                      | 34423                  | 07/17/2013                   | Ţ                      |
| YIP Intake Form                                                                       | Food, books, games                                                               |                             | 700                     | 34620                  | 08/16/2013                   | Ţ                      |
| YIP Intake Form                                                                       | Toys                                                                             |                             | 200                     | 34621                  | 08/16/2013                   | Ţ                      |
| VID Intako Form                                                                       | appliances                                                                       |                             | 460                     | 34622                  | 02/16/2013                   |                        |

If you have applications under, "In Progress Applications," you can edit them individually by <u>right clicking</u> on the blue "YiP Intake Form" and opening the application in a new tab/window.

|                                                                                     |                                                         | WINNI<br>FOUNDAT                                                                      |                                        | f                      |                                             |                                               |
|-------------------------------------------------------------------------------------|---------------------------------------------------------|---------------------------------------------------------------------------------------|----------------------------------------|------------------------|---------------------------------------------|-----------------------------------------------|
| Account: tilelaboye@wpgfdr<br>Last Log in: 3/26/2014 2:40                           | n.org   Change E-mail/Passwo<br>0 PM GMT-05:00          | ord                                                                                   |                                        |                        | Col                                         | ntact Us   FAQ   Exit                         |
| Applications                                                                        |                                                         |                                                                                       |                                        |                        |                                             |                                               |
| Thank you for submitting yo<br>To submit another another i                          | our grant recommendations on recommendations for please | line!<br>click on the link: Next Submissic                                            | on                                     |                        |                                             |                                               |
| You may access your In Pro<br>right-hand side of the page.                          | gress and Submitted applicatio                          | ns from this Account page by choc                                                     | osing "In Progress Appl                | ications" or "Submitte | d Applications" from the "Show<br>Show In F | " drop-down on the<br>Progress Applications • |
| Application Name                                                                    | Project Title<br>New chairs                             | Requested                                                                             | ID<br>1.000                            | 36147                  | Last Updated                                | Action                                        |
| YIP Intake or Open link in new tak<br>Open link in new with<br>Open link in incogni | indow<br>into window<br>Food                            |                                                                                       | 100                                    | 36197                  | 01/17/2014                                  | 1                                             |
| YIP Intake For Copy link address Inspect element                                    |                                                         |                                                                                       |                                        | 37257                  | 03/26/2014                                  | Ē 루                                           |
|                                                                                     |                                                         | <b>NOTE:</b> you can also<br>applications" by <u>clie</u><br><u>can on the right.</u> | delete "in progre<br>cking the garbage | 255<br>2               |                                             | Page <b>8</b> of <b>11</b>                    |

## **Opening a saved application**

If you **filled out an application**, clicked "Save and Finish Later," then exited the form, you can access these applications again by going to the YiP website at <u>www.wpgfdnyip.org</u>.

Once on the YiP site scroll to the bottom of the page and <u>click on "Go to your Account</u>".

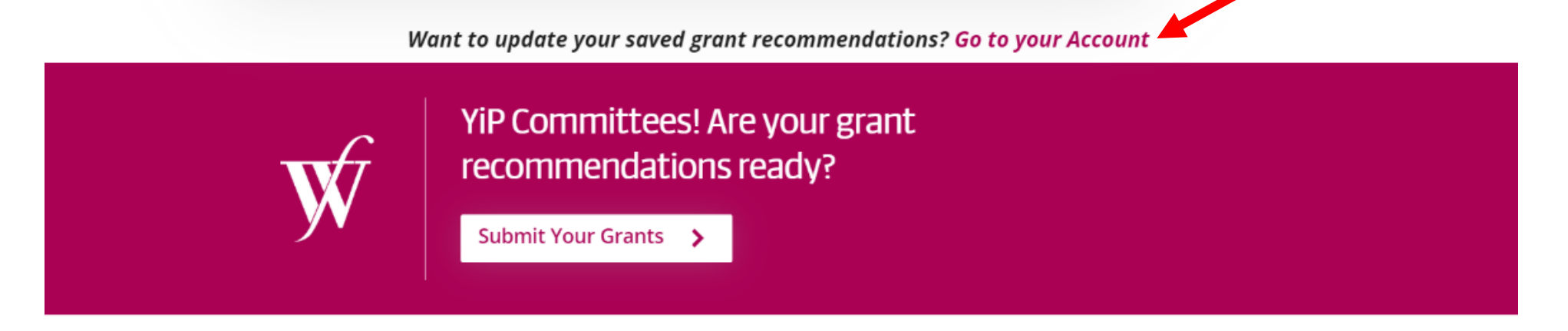

|                 | ABOUT US                |                  | YOUTH PROGRAMMING         | ABOUT THIS SITE    |
|-----------------|-------------------------|------------------|---------------------------|--------------------|
| FOUNDATION      | Who We Are              | Publications     | Youth in Philanthropy     | Logo & Recognition |
| ବ୍ର 😵 🛞 😻 🧭     | Financials and Policies | News Releases    | Summer Internship Program | Privacy            |
| info@wpgfdn.org | Board                   | BeCause & Effect | Walking Together Grants   |                    |

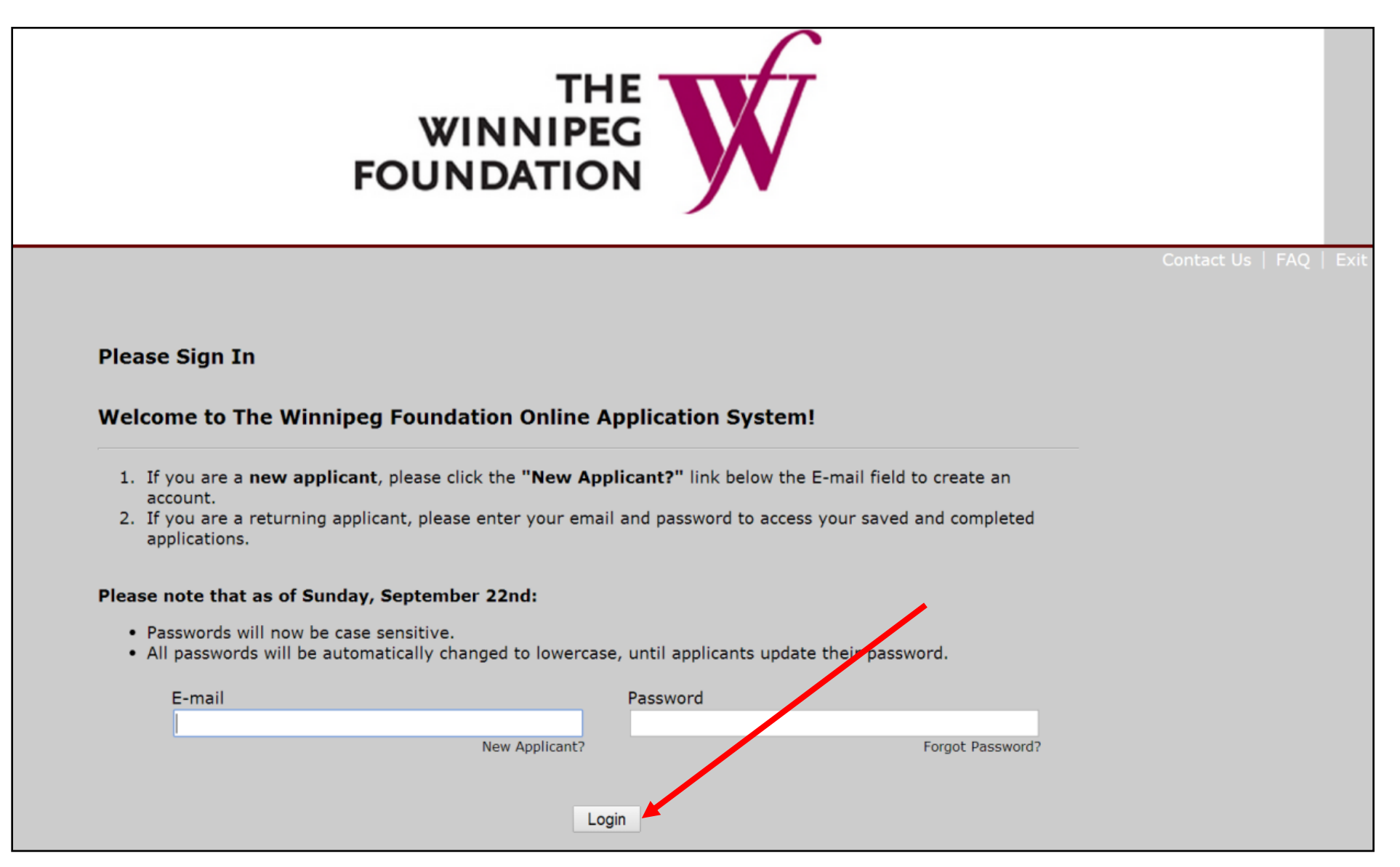

Once logged in, you will have access to all of your saved and submitted applications (please see information above regarding reviewing and deleting submitted and in-progress applications).

|                                                           |                                                    | WINNI<br>FOUNDAT                 |                           | 7                    |                                    |                     |
|-----------------------------------------------------------|----------------------------------------------------|----------------------------------|---------------------------|----------------------|------------------------------------|---------------------|
| Account: tilelaboye@wpgfd<br>Last Log in: 3/26/2014 3:4   | In.org   Change E-mail/Password<br>I5 PM GMT-05:00 | d                                |                           |                      | Contac                             | t Us   FAQ   Exit   |
| Applications                                              |                                                    |                                  |                           |                      |                                    |                     |
| Online Application Account                                |                                                    |                                  |                           |                      |                                    |                     |
| You may access your In Pro<br>right-hand side of the page | ogress and Submitted application:                  | s from this Account page by choo | osing "In Progress Applic | ations" or "Submitte | d Applications" from the "Show" dr | op-down on the      |
|                                                           |                                                    |                                  |                           |                      | Show In Prog                       | ress Applications • |
| Application Name                                          | Project Title                                      | Requested                        | ID                        |                      | Last Updated                       | Action              |
| YIP Intake Form                                           | New chairs                                         |                                  | 1,000                     | 36147                | 01/15/2014                         | 1                   |
| YIP Intake Form                                           | Food                                               |                                  | 100                       | 36197                | 01/17/2014                         | Î 루                 |
| YIP Intake Form                                           |                                                    |                                  |                           | 37257                | 03/26/201                          | <u> </u>            |
| YIP Intake Form                                           |                                                    |                                  |                           | 37262                | 03/26/2014                         | <u> </u>            |
|                                                           |                                                    |                                  |                           |                      |                                    |                     |